## Чтобы воспользоваться Репозиторием на сайте библиотеки library.voenmeh.ru Вам необходимо:

1. Авторизироваться, введя Логин: Фамилия с заглавной буквы и Пароль: номер читательского билета

| БАЛТИЙСКИЙ ГОСУДАРСТВЕННЫЙ ТЕХНИЧЕСКИЙ УНИВЕРСИТЕТ «ВОЕНМЕХ» ИМ. Д. Ф. УСТИНОВА                                                                                                    |                            |  |  |  |  |  |
|----------------------------------------------------------------------------------------------------|----------------------------|--|--|--|--|--|
| ФУНДАМЕНТАЛЬНАЯ Б                                                                                                    | ИБЛИОТЕКА                  |  |  |  |  |  |
| Главная Электронный каталог - О библиотеке - Авторам - Электронные ресурсы - Новые поступления Контакты                                                                                                    |                            |  |  |  |  |  |
| Доступ к ЭБС Ibooks.ru                                                                                                    | Авторизация                |  |  |  |  |  |
| Уважаемы коллеги, преподаватели, студенты!                                                                                                    | Фамилия                    |  |  |  |  |  |
| Нашему вузу открыт доступ к Электронно-Библиотечной Системе ibooks.ru                                                                                                    | Номер читательского билета |  |  |  |  |  |
| ведущих издательств России. ЭБС постоянно пополняется электронными версиями<br>изданий, только что вышедших из печати. Большинство книг имеют грифы Минобрнауки<br>РФ, Учебно-методических объединений и Научно-методических советов по различным<br>областям знаний. | Запомнить меня             |  |  |  |  |  |
| ➤ Подробнее: Доступ к ЭБС Ibooks.ru                                                                                                    |                            |  |  |  |  |  |
| Vice normal with a second second second second without                                                                                                    | Репозиторий                |  |  |  |  |  |
| удаленный доступ для ресурсов издательства wney                                                                                                    |                            |  |  |  |  |  |
| Уважаемые коллеги, преподаватели, студенты! Преподавателю •<br>В связи с переводом сотрудников и студентов организаций высшего образования и                                                                                                    |                            |  |  |  |  |  |
| науки на режим удаленной работы и дистанционного обучения ряд издательств<br>предоставляют возможности альтернативного доступа к электронным ресурсам.<br>Ресурсы издательства WILEY доступны для пользователей через систему Google<br>Scholar.                      |                            |  |  |  |  |  |
| > Подробнее: Удаленный доступ для ресурсов издательства Wiley                                                                                                    | Издательство «Лань»        |  |  |  |  |  |
| Цикл вебинаров Web of Science<br>Уважаемые коллеги, преподаватели,                                                                                                    |                            |  |  |  |  |  |

- 2. Нажать кнопку «Репозиторий» и в верхнем правом углу «Войти»
- 3. Выбрать «Мой архив ресурсов»

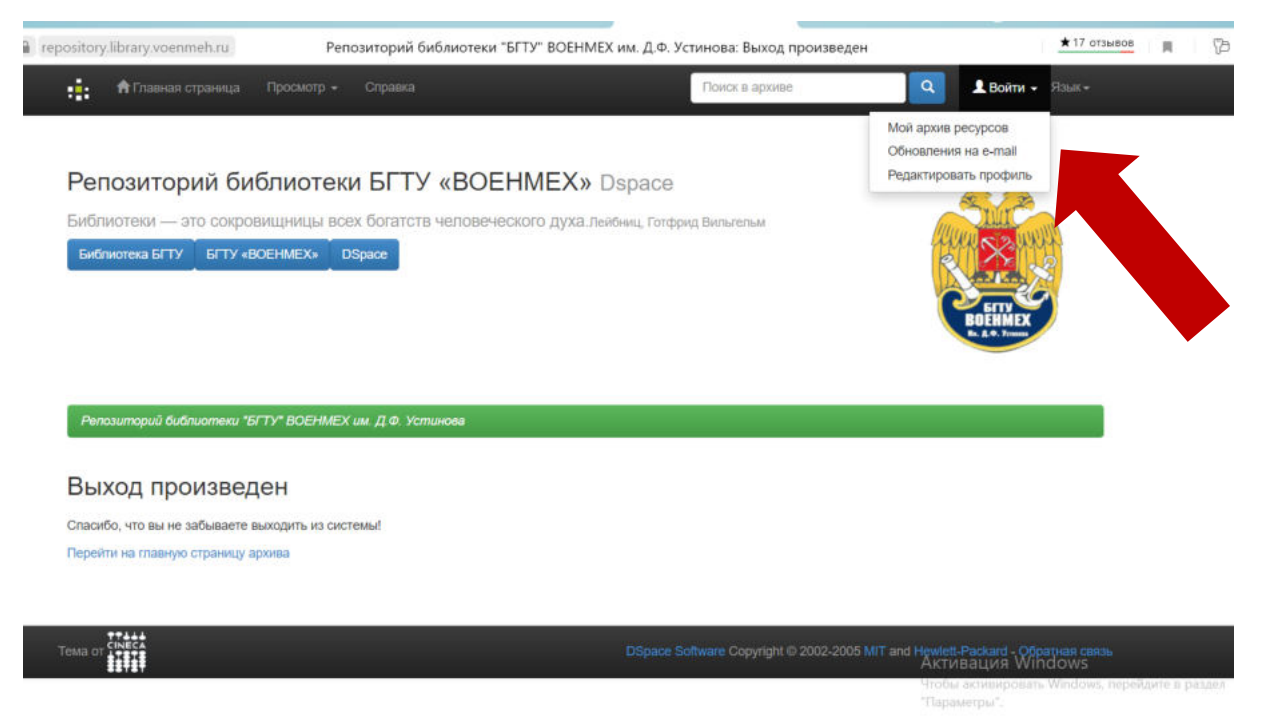

## 4. Выбрать «Вход для пользователя репозитория»

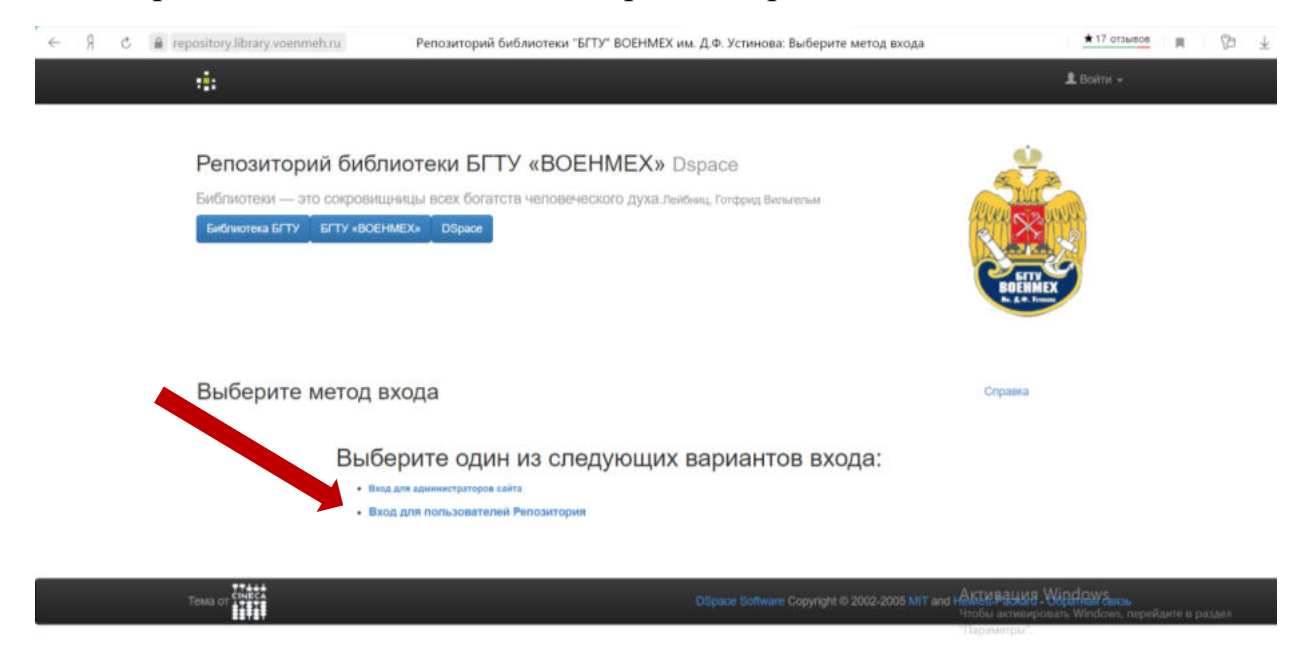

## 5. Повторить авторизацию

| ← Я ¢ | a repository.library.voenmeh.ru                                                | Репозиторий библиотеки "БГТУ" ВОЕНМЕХ им. Д.Ф. Устинова: Войти                                               | \star 17 отзывов 🔳 🖄 🛓                                                         |
|-------|--------------------------------------------------------------------------------|----------------------------------------------------------------------------------------------------|--------------------------------------------------------------------------------|
|       |                                                                                |                                                                                                    | 🛓 Вояти +                                                                      |
|       | Репозиторий библи<br>Библиотеки — это сокровищи<br>Библиотека БГТУ БГТУ «ВОЕНИ | отеки БГТУ «ВОЕНМЕХ» Dspace<br>ищы всех богатств человеческого духа.лекениц, Готфрид Вильлельм<br>Exa Ospace | ROEMIKX<br>BOEMMEX                                                             |
|       | Вход в архив элект                                                             | ронных ресурсов<br>введите Вашу фамилию и номер читательского в форму ниже,<br>Фамилию:                      | Справка                                                                        |
|       |                                                                                | Номер<br>читательского билета:<br>Войти                                                                      | Antonio Windows                                                                |
|       | Tema or CINECA                                                                 | DSpace Software Copyright © 2002-20                                                                          | 005 МіТ and Нійнёнс РАЗВИНР ФЕРра Міли Серендорейдате и раздии<br>"Параметры". |

## 5. В левом верхнем поле выбрать «Главная страница»

| Я С В repository.library.voenmeh.ru Мой архив электронных ресурсов   Репозиторий биб/ | лиотеки "БГТУ" ВОЕНМЕХ им. Д.Ф. Уст      | Пароль сохранён 🎼 🔺 17 отзывов         | ■ 10 ± |
|---------------------------------------------------------------------------------------|------------------------------------------|----------------------------------------|--------|
| 📫 👘 Главная страница Просмотр + Оправка                                               | Поиск в архиве                           | Q 123 - Finar-                         |        |
| Репозиторний библиот "П" ВОЕНМЕХ им. Д.Ф. Устинова                                    |                                          |                                        |        |
| Мой архив алектронных резулься Игоревна Станкевич                                     |                                          | Справка                                |        |
| Отправить новый ресурс Пре тринятые ресурсы                                           |                                          |                                        |        |
|                                                                                       |                                          |                                        |        |
| Tema or charts                                                                        | DSpace Software Copyright @ 2002-2005 Mi | T and Hewlett-Packard - Обратная связь |        |

Выбрать «Электронные издания БГТУ «ВОЕНМЕХ» им. Д.Ф. Устинова». Все издания из электронной библиотеки университета распределены по издающим кафедрам.

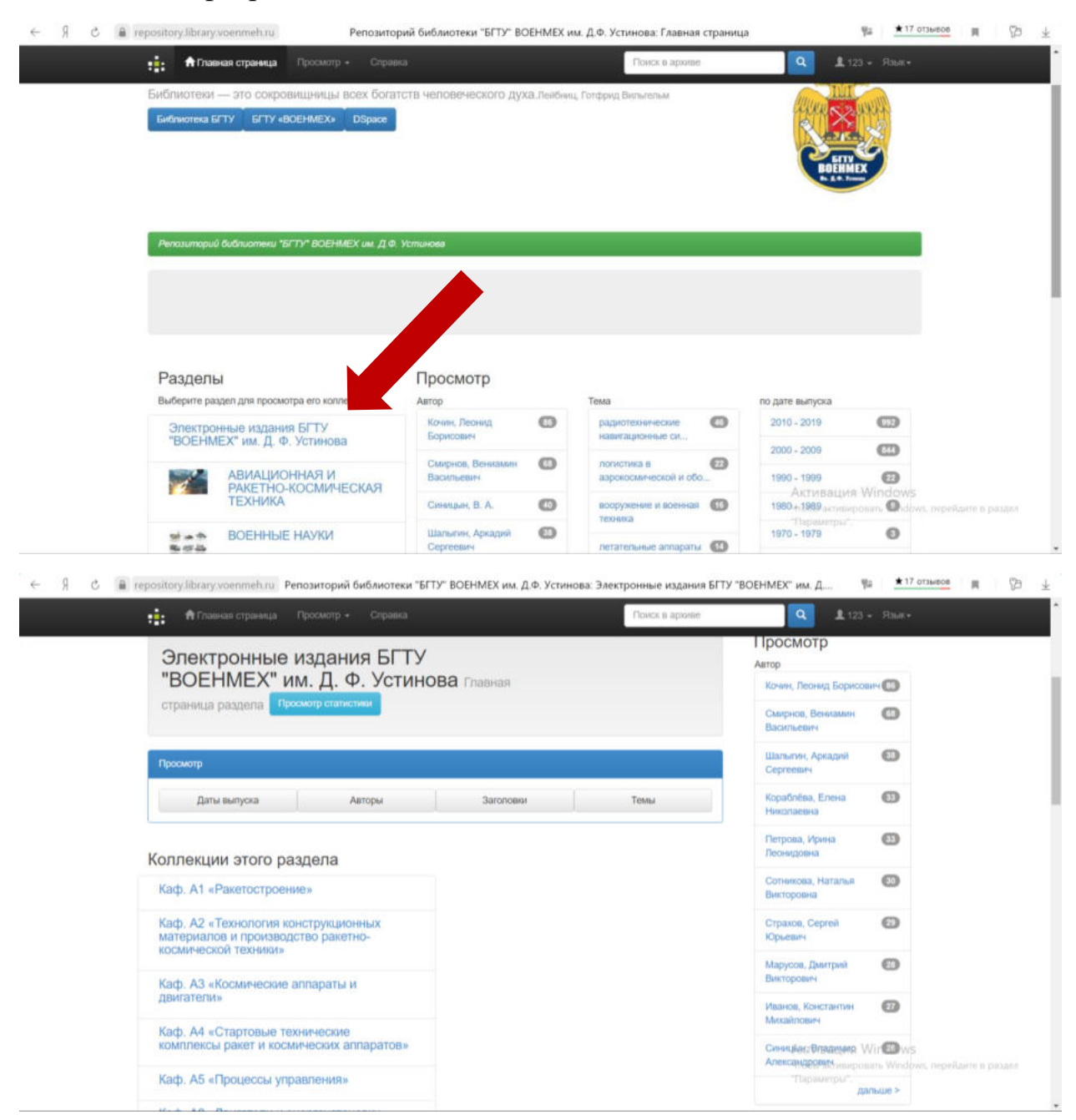